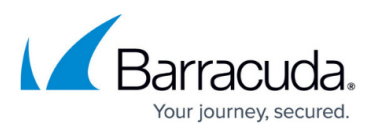

# Multiple x64-Based File Servers with Dedicated Archive Server

https://campus.barracuda.com/doc/49053980/

This section refers to the Barracuda ArchiveOne for Files version 7.2.0 and higher.

Use this installation if you have multiple x64-based file servers and wish to install the Agent on a separate Archive Server:

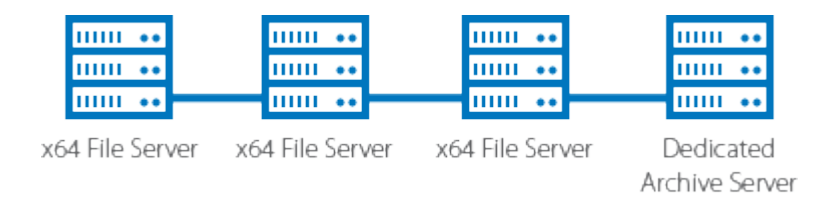

For other installation options, see <u>ArchiveOne for Files Installation Options</u>.

#### Step 1. Install Main Application

Complete the following steps on *each* file server in your environment.

1. Log in to the Archive Server as the administrator, and run **ArchiveOneForFiles.exe**; the installation wizard displays:

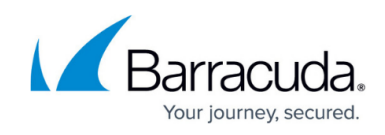

| HArchive One for Files - Install | IShield Wizard                                                                                               |
|----------------------------------|----------------------------------------------------------------------------------------------------|
|                                  | Welcome to the InstallShield Wizard for<br>Archive One for Files                                             |
|                                  | The InstallShield(R) Wizard will install Archive One for Files on<br>your computer. To continue, click Next. |
|                                  | WARNING: This program is protected by copyright law and international treaties.                              |
|                                  | < Back Next > Cancel                                                                                         |

#### 2. Click Next. Read and accept the License Agreement:

| Hrchive One for Files - InstallShield Wizard                                                                                                    |   |
|----------------------------------------------------------------------------------------------------|---|
| License Agreement Please read the following license agreement carefully.                                                                                                    |   |
| IMPORTANT - READ CARFULLY. By installing this software you<br>agree to be bound by the terms of this C2C License agreement. If<br>you do not agree to the terms of this Agreement, do not install the<br>software and promptly return the package to the place you<br>obtained it for a full refund.<br>C2C Systems Limited grants to you the following non-exclusive,<br>non-transferable rights with respect to the Server Software and<br>Agent Software (collectively called the "SOFTWARE") | ] |
| <ul> <li>I accept the terms in the license agreement</li> <li>I do not accept the terms in the license agreement</li> </ul>                                                                                                    | ] |
| < <u>B</u> ack Next > Cancel                                                                                                    |   |

3. Click **Next**. In the **Customer Information** page, enter the **User Name** and **Organization** name:

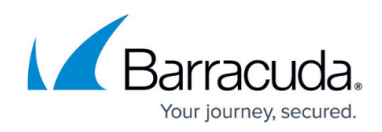

| Archive One for Files - InstallShield Wizard  Customer Information | ×             |
|--------------------------------------------------------------------|---------------|
| Please enter your information.                                     |               |
| <u>U</u> ser Name:                                                 |               |
| A User                                                             |               |
| Organization:                                                      |               |
| XYZ Inc.                                                           |               |
|                                                                    |               |
|                                                                    |               |
|                                                                    |               |
|                                                                    |               |
|                                                                    |               |
|                                                                    |               |
| InstallShield                                                      |               |
| < <u>B</u> ack                                                     | Next > Cancel |

4. Click **Next**. The **Custom Setup** page displays. Select the components you wish to install as well as the location. By default all components are installed. If you are installing onto a separate Archive Server from your file Server, clear the **ArchiveOne for Files Agent** component:

| 븅 Archive One for Files - InstallShield Wizard                                                                                                    | ×                                                                                                    |
|----------------------------------------------------------------------------------------------------|----------------------------------------------------------------------------------------------------|
| Custom Setup<br>Select the program features you want installed.                                                                                           |                                                                                                    |
| Click on an icon in the list below to change how a feature is in<br>Archive One for Files<br>Data Processing Services<br>Management Console<br>File Agent | stalled.<br>Feature Description<br>Archive One for Files                                                                                       |
|                                                                                                    | This feature requires 0KB on<br>your hard drive. It has 2 of 2<br>subfeatures selected. The<br>subfeatures require 17MB on<br>your hard drive. |
| Install to:<br>C:\Program Files (x86)\C2C Systems\Archive One NG\                                                                                         | Change                                                                                                    |
| <u>H</u> elp <u>Space</u> < <u>B</u> ack                                                                                                    | Next > Cancel                                                                                                    |

5. Click Next. The Read to Install the Program page displays:

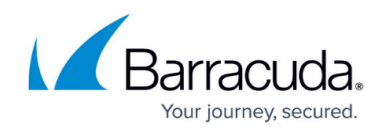

| The wizard is ready to begin installa                  | ation.                                                        |
|--------------------------------------------------------|---------------------------------------------------------------|
| Click Install to begin the installation                | ۱.                                                            |
| If you want to review or change ar<br>exit the wizard. | ny of your installation settings, click Back. Click Cancel to |
|                                                        |                                                               |
|                                                        |                                                               |
|                                                        |                                                               |
|                                                        |                                                               |
|                                                        |                                                               |
|                                                        |                                                               |
|                                                        |                                                               |
| InstallShield                                          |                                                               |

6. Click Install to begin the installation. Once the installation is complete, click Finish:

| Harchive One for Files - Instal | Shield Wizard                                                                                               |
|---------------------------------|----------------------------------------------------------------------------------------------------|
| 2                               | InstallShield Wizard Completed                                                                              |
|                                 | The InstallShield Wizard has successfully installed Archive One for Files. Click Finish to exit the wizard. |
|                                 |                                                                                                    |
|                                 |                                                                                                    |
|                                 | Show the Windows Installer log                                                                              |
|                                 | < Rack Finish Cancel                                                                                        |
|                                 |                                                                                                    |

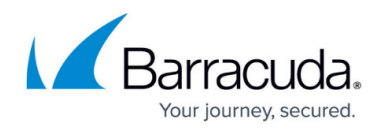

### Step 2. Install Agent on x64-Based File Server

Complete the following steps on the dedicated archive server.

1. Log in to the x64-based file server as the administrator, and run **ArchiveOneForFiles64.exe**; the installation wizard displays:

| B Archive One for Files 64 bit A | Agent - InstallShield Wizard                                                                                              |
|----------------------------------|----------------------------------------------------------------------------------------------------|
|                                  | Welcome to the InstallShield Wizard for<br>Archive One for Files 64 bit Agent                                             |
|                                  | The InstallShield(R) Wizard will install Archive One for Files 64<br>bit Agent on your computer. To continue, click Next. |
|                                  | WARNING: This program is protected by copyright law and international treaties.                                           |
|                                  | < <u>B</u> ack Next > Cancel                                                                                              |

2. Click Next. Read and accept the License Agreement:

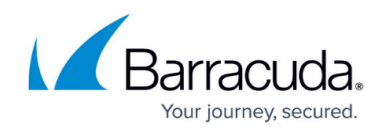

| IMPORTANT - READ CARFULLY. By installing this software you<br>agree to be bound by the terms of this C2C License agreement. If<br>you do not agree to the terms of this Agreement, do not install the<br>software and promptly return the package to the place you<br>obtained it for a full refund.<br>C2C Systems Limited grants to you the following non-exclusive,<br>non-transferable rights with respect to the Server Software and<br>Agent Software (collectively called the "SOFTWARE").<br>If you accept the terms in the license agreement<br>I do not accept the terms in the license agreement | Please read the following license agre                                                                                                    | eement carefully.                                                                           |                                                                            |         |
|----------------------------------------------------------------------------------------------------|----------------------------------------------------------------------------------------------------|---------------------------------------------------------------------------------------------|----------------------------------------------------------------------------|---------|
| C2C Systems Limited grants to you the following non-exclusive,<br>non-transferable rights with respect to the Server Software and<br>Agent Software (collectively called the "SOFTWARE").                                                                                                    | IMPORTANT - READ CARFUL<br>agree to be bound by the ter<br>you do not agree to the term<br>software and promptly return<br>obtained it for a full refund. | LLY. By installing th<br>rms of this C2C Lice<br>as of this Agreemen<br>a the package to th | is software you<br>nse agreement. I<br>t, do not install tl<br>e place you | f<br>ne |
| I go not accept the terms in the license agreement     I go not accept the terms in the license agreement                                                                                                    | C2C Systems Limited grants t<br>non-transferable rights with r<br>Agent Software (collectively                                                            | to you the following<br>respect to the Serv<br>called the "SOFTW.                           | non-exclusive,<br>er Software and<br>ARE").                                |         |
| I accept the terms in the license agreement     Print     I do not accept the terms in the license agreement                                                                                                    | If you acquired Archive One                                                                                                    | for Filos for norman                                                                        | ant use then you                                                           |         |
| I do not accept the terms in the license agreement nstallShield                                                                                                    | I accept the terms in the license agree                                                                                                    | ement                                                                                       | Prir                                                                       | nt      |
| nstallShield                                                                                                    | I do not accept the terms in the licens                                                                                                    | e agreement                                                                                 |                                                                            |         |
|                                                                                                    |                                                                                                    |                                                                                             |                                                                            |         |

3. Click **Next**. In the **Customer Information** page, enter the **User Name** and **Organization** name:

| 😹 Archive One for Files 64 bit Agent - InstallShield Wizard | ×            |
|-------------------------------------------------------------|--------------|
| Customer Information<br>Please enter your information.      |              |
| User Name:                                                  |              |
| A User                                                      |              |
| Organization:                                               |              |
| XYZ Inc.                                                    |              |
|                                                             |              |
|                                                             |              |
|                                                             |              |
|                                                             |              |
|                                                             |              |
|                                                             |              |
| InstallShield <u>Sack</u>                                   | ext > Cancel |
|                                                             |              |

4. Click Next. The Custom Setup dialog displays:

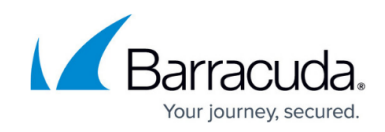

| 😸 Archive One for Files 64 bit Agent - InstallShield Wiza                               | ard 📃 💌                                             |
|-----------------------------------------------------------------------------------------|-----------------------------------------------------|
| Custom Setup<br>Select the program features you want installed.                         |                                                     |
| Click on an icon in the list below to change how a feature is in                        | istalled.                                           |
| Archive One For Files 64 bit Agent                                                      | Feature Description                                 |
| Install to:                                                                             | This feature requires 1666KB on<br>your hard drive. |
| Install to:<br>C:\Program Files\C2C Systems\Archive One NG\File Agent\<br>InstallShield | <u>C</u> hange                                      |
| Help Space < Back                                                                       | Next > Cancel                                       |

5. Click **Next**. In the **ArchiveOne DPS Server** page, enter the name of the dedicated Archive Server in the **Server Name** field:

| 🛃 Archive Or              | ne for Files 64 bit               | t Agent - InstallShield Wizard | <b>— X</b> |
|---------------------------|-----------------------------------|--------------------------------|------------|
| Archive On<br>Enter the r | e DPS Server<br>name of you Archi | ve One DPS Server              | E          |
|                           | Server Name                       | MyServer                       |            |
| InstallShield —           |                                   | < <u>B</u> ack <u>N</u> ext >  | Cancel     |

6. Click **Next**. The **Installation** page displays:

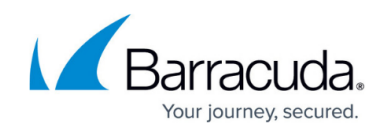

|    | 🛃 Archive One for Files 64 bit Agent - InstallShield Wizard                                                     |
|----|----------------------------------------------------------------------------------------------------|
|    | Ready to Install the Program                                                                                    |
|    | The wizard is ready to begin installation.                                                                      |
|    | Click Install to begin the installation.                                                                        |
|    | If you want to review or change any of your installation settings, click Back. Click Cancel to exit the wizard. |
|    |                                                                                                    |
|    |                                                                                                    |
|    |                                                                                                    |
|    |                                                                                                    |
|    |                                                                                                    |
|    | InstallShield                                                                                                   |
|    | < <u>B</u> ack Install Cancel                                                                                   |
| 7. | Click <b>Install</b> . Once the installation is complete, click <b>Finish</b> :                                 |
|    | 😸 Archive One for Files 64 bit Agent - InstallShield Wizard                                                     |
|    | InstallShield Wizard Completed                                                                                  |

| InstallShield Wizard Completed<br>The InstallShield Wizard has successfully installed Archive One<br>for Files 64 bit Agent. Click Finish to exit the wizard. |
|----------------------------------------------------------------------------------------------------|
| Show the Windows Installer log                                                                                                    |
| < Back Finish Cancel                                                                                                    |

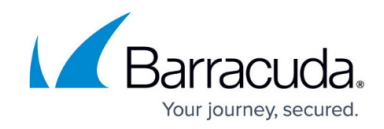

Continue with <u>Step 2 - Configure ArchiveOne for Files Licensing</u>.

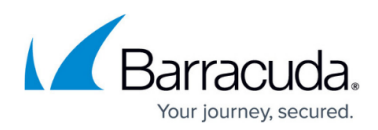

#### Figures

- 1. Multix64\_deploy08.png
- 2. single\_install01.png
- 3. single\_install02.png
- 4. single\_install03.png
- 5. single install04.png
- 6. single install05.png
- 7. single install06.png
- 8. x64Install01.png
- 9. x64Install02.png
- 10. x64Install03.png
- 11. x64Install04.png
- 12. x64Install05.png
- 13. x64Install06.png
- 14. x64Install07.png

© Barracuda Networks Inc., 2024 The information contained within this document is confidential and proprietary to Barracuda Networks Inc. No portion of this document may be copied, distributed, publicized or used for other than internal documentary purposes without the written consent of an official representative of Barracuda Networks Inc. All specifications are subject to change without notice. Barracuda Networks Inc. assumes no responsibility for any inaccuracies in this document. Barracuda Networks Inc. reserves the right to change, modify, transfer, or otherwise revise this publication without notice.